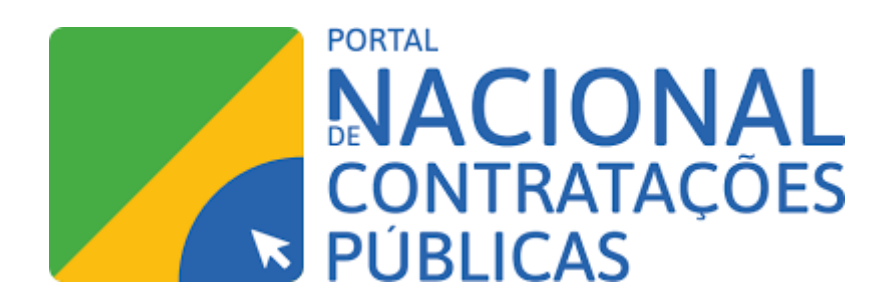

# DIVULGAÇÃO DE RESULTADO DE CONTRATAÇÃO DIRETA NO PNCP

**GOVERNO DO ESTADO DO ESPÍRITO SANTO** 

# **CONTEXTUALIZAÇÃO**

O objetivo desse manual é auxiliar os órgãos e entidades do Poder Executivo Estadual na utilização da ferramenta "Divulgador de Compras" do sistema ComprasGov.

Inicialmente, cumpre esclarecer que, quando da elaboração dos regulamentos da Lei 14.133/2021, entendeu o GT de Legislação que, nos termos dos arts. 75 e 174 da NLLC, não há obrigatoriedade de divulgação do *resultado* das contratações diretas (dispensa e inexigibilidade de licitação) no PNCP, mas apenas dos respectivos contratos e instrumentos equivalentes oriundos de tais contratações, o que seria feito diretamente na ferramenta "Publicador de Contratos" do ComprasGov.

Essa linha de interpretação permitiu à Administração decidir por continuar a utilizar o SIGA para realização da Dispensa Eletrônica, nos termos do art. 8º do Decreto 5.353-R/2023.

Entretanto, o Governo Federal pugnou pela configuração do Publicador de Contratos de modo a exigir que o resultado da contratação (seja por licitação ou contratação direta) tenha sido previamente divulgado no PNCP.

Considerando que o PNCP não possui interface para inclusão manual de informações, operando apenas e exclusivamente a partir de integrações automatizadas, e que o SIGA não será integrado ao PNCP, será necessário aos órgãos e entidades do Poder Executivo o lançamento do resultado das contratações diretas no Divulgador de Contratações antes da publicação dos respectivos contratos.

Ressalta-se que a ferramenta será utilizada apenas para divulgação dos resultados das contratações diretas (dispensas e inexigibilidades) realizadas no SIGA, pois, considerando que as licitações já serão processadas no ComprasGov, estas irão automaticamente para o PNCP.

## ANTES DE COMEÇAR...

Para que o Agente de Contratação ou a Equipe de Apoio consigam acessar corretamente o sistema, as seguintes ações devem ser executadas previamente:

**1. O cadastro do órgão já deve ter sido realizado.** Ou seja, o órgão deve possuir número de UASG e um servidor habilitado como responsável pelo cadastro. As orientações do próprio ComprasGov para esse cadastro constam no manual "ComprasGov - Passo a passo para cadastro de UASG" elaborado pela GELIC e disponível no Portal de Compras (<u>https://compras.es.gov.br/nllc</u>).

2. O servidor que operará a ferramenta precisa ter sido cadastrado no ComprasGov pelo servidor responsável pelo cadastro (conforme item 1), com o perfil correspondente e senha ativa. As orientações para esse cadastro constam no manual "ComprasGov - Passo a passo para cadastro de usuários na UASG" elaborado pela GELIC e disponível no Portal de Compras (https://compras.es.gov.br/nllc).

## 3. A pessoa física ou jurídica contratada deve possuir cadastro no SICAF, atingindo,

#### GOVERNO DO ESTADO DO ESPÍRITO SANTO

**no mínimo, o Nível I de Credenciamento.** Recomenda-se a inclusão, no Termo de Referência, da obrigação de a contratada realizar o referido cadastro para fins de contratação. Quando esse cadastro pelo próprio fornecedor não for viável, é possível ao próprio órgão contratante providenciá-lo, excepcionalmente, observadas as orientações contidas no "Tutorial - Cadastramento de fornecedores no Sicaf por usuário governo"<sup>1</sup>, mediante atribuição do perfil necessário ao servidor responsável.

## **DIVULGAÇÃO DO RESULTADO DE CONTRATAÇÃO DIRETA**

1. Acesse o Portal: <u>https://www.gov.br/compras/pt-br</u>

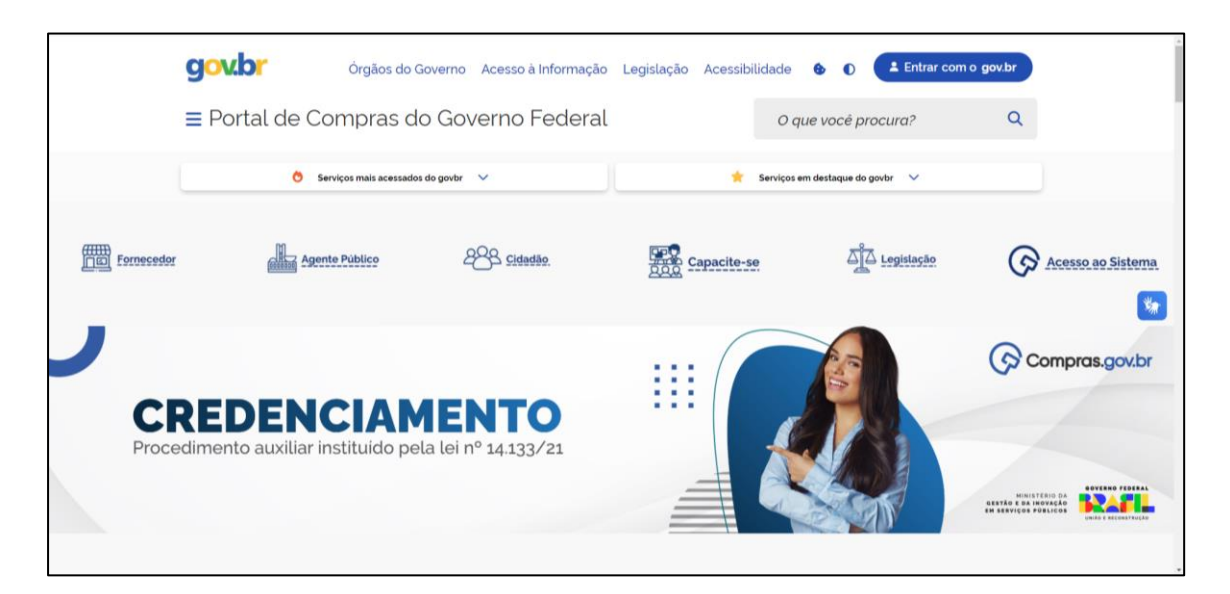

2. Clique na opção Acesso ao Sistema.

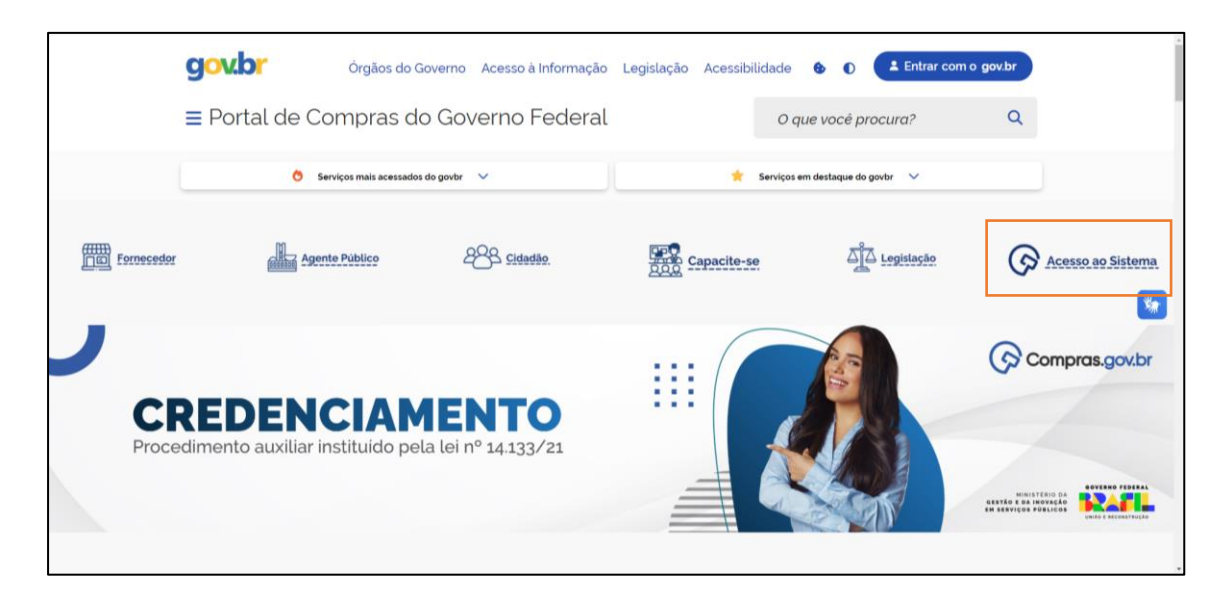

<sup>&</sup>lt;sup>1</sup> Disponível em <u>https://www.gov.br/compras/pt-br/acesso-a-informacao/manuais/manuais#SICAF</u>. Acesso em 03.04.24.

GOVERNO DO ESTADO DO ESPÍRITO SANTO Secretaria de Estado de Gestão e Recursos Humanos - SUBAD Gerência de Licitações - GELIC Gerência de Contratos e Convênios - GECOV 3. Clique em Governo.

| Rem-vindo ao Compras.gov.br!                                                                                                    | Acesse sua Conta<br>Selecione o perfit desejado                            |             |
|----------------------------------------------------------------------------------------------------|----------------------------------------------------------------------------|-------------|
| Estamos do cara nova, revunindo esforços para fornecer uma nova expertência aos nossos usuários<br>Prenencha as informações ao tado para entrar no sistema. Não tem acesso ao sistema? Cilgue na opção          | La Fornecedor Brasileiro                                                   | >           |
| Cuero me Cadastra:                                                                                                    | 2 Fornecedor Estrangeiro                                                   | >           |
| Ajude-nos a melhorar os processos de contratações públicas<br>Responds a perquitat                                                                                                    | La Governo                                                                 | •           |
| Publicate em 10/05/004<br>Comunicado nº 12<br>Transição entre a la em 14 1333 de 2021 e as Leis nº 8.668, de 1993, nº 10.520, de 2002, e os arts 1º a 47-A<br>dia Leim 12-82 de 2020<br>Publicate em 28/02/2023 | Buere o Anucerro<br>Comprese<br>Mapsfore ► Comprese<br>Mapsfore ► Comprese | o<br>Jov.br |
| Todas as Noticias                                                                                                    |                                                                            |             |

4. Informe o CPF e a Senha para acessar o sistema.

| l<br>3em-vindo ao Compras.gov.br!                                                                                                    | Acesse sua Conta<br>Selecione o perili desejado                                |        |
|----------------------------------------------------------------------------------------------------|--------------------------------------------------------------------------------|--------|
| stamos de cara nova, reunindo esforços para fornecer <b>uma nova experiência aos nossos usuários</b><br>Preencha as informações ao lado para entrar no sistema. Não tem acesso ao sistema? Clique na | L Fornecedor Brasileiro                                                        | >      |
| oppåo Quero me Cadastrar.                                                                                                    | La Fornecedor Estrangeiro                                                      | >      |
| Ajude-nos a melhorar os processos de contratações públicas                                                                                                    | La Governo                                                                     | ^      |
| Responda à pesquisa!                                                                                                    | CPF                                                                            |        |
|                                                                                                    | Informe seu CPF                                                                |        |
| Comunicado n.º 12                                                                                                    | Senha                                                                          |        |
| Transição entre a Lei nº 14133 de 2021, e as Leis nº 8666, de 1993 nº 10520, de 2002, e os arts 1º a 47-A<br>da Lei nº 12462, de 2011                                                                | Informe sua senha                                                              | 0      |
| Publicado em 26/12/2023                                                                                                    | Alterar senha de acesso                                                        |        |
| Todas as Noticias                                                                                                    | a Marine                                                                       | Entrar |
|                                                                                                    | Deseja se cadastrar <sup>o</sup> Venfique o guía para adesão ao Compras gov br |        |

5. Na Área de Trabalho, clique em "Novo Divulgador de Compras":

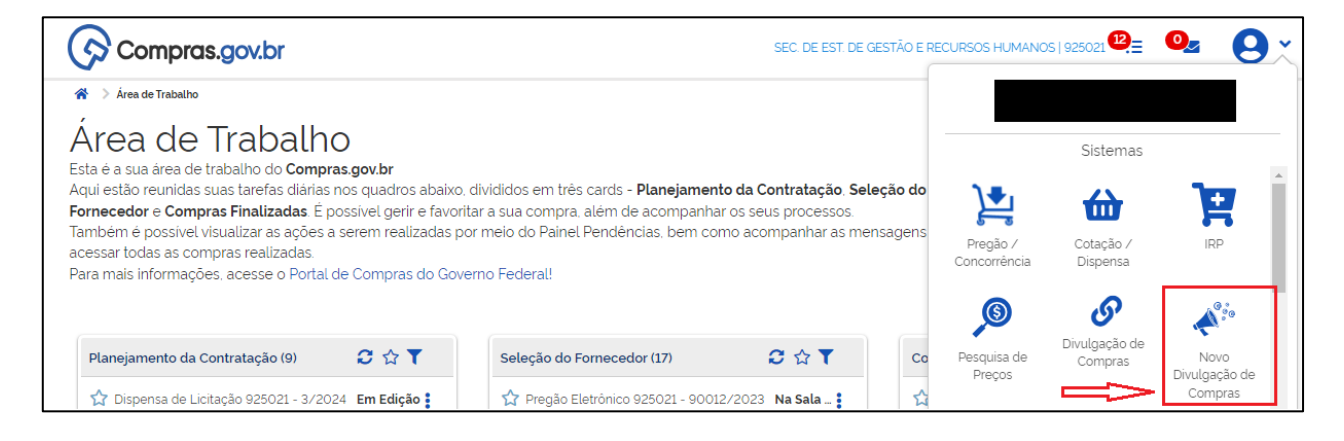

**GOVERNO DO ESTADO DO ESPÍRITO SANTO** 

6. Na página inicial, clique no botão +Criar.

| Compras.gov.br                                                        |                                                                                           | SEC DE EST DE | GESTÃO E RECURSOS HUMANOS   825021 | <b>9</b> - |
|-----------------------------------------------------------------------|-------------------------------------------------------------------------------------------|---------------|------------------------------------|------------|
| 💏 🗦 Divulgeção de Compres                                             |                                                                                           |               |                                    |            |
| Novo Divulgação de Compr                                              | as                                                                                        |               | ? (1) + (                          | riar       |
| Esta tela é destinada à execução das contratações provenientes do Pla | ano de Contratações Anual - PCA, bem como à criação de novas contratações não planejadas. |               |                                    | _          |
| Selecione o contexto do PCA                                           | Termo a ser pesquisado                                                                    |               |                                    |            |
| PCA 2024 - Em Execução                                                | Pesquise pelos termos desejados, a portir de 3 caracteres                                 |               | ۹ ۲                                |            |
| Contratações Minhas UASG Contratações em Anda                         | mento Contratações Encerradas                                                             |               |                                    |            |
|                                                                       |                                                                                           |               |                                    |            |

7. Complete os campos da tela e clique no botão **Concluir**.

| Compras.gov.br                                         |                                                                                                    |                                                                                                    | SET, DE PST, DE CESTÃO E RECUESOS HUMANO                                   | 16 ) 9255025 😽 🗸 |
|--------------------------------------------------------|----------------------------------------------------------------------------------------------------|----------------------------------------------------------------------------------------------------|----------------------------------------------------------------------------|------------------|
| 🕅 🤉 Divulgação de Compess                              | Criar Contratação                                                                                       |                                                                                                    | ×                                                                          |                  |
| Novo Divulgaçã<br>Esta teia é destinada à execução das | Atenção! Ao prosseguir vocé ira o<br>contratações prove<br>do SISG que recepcionou o reg<br>10 947/2022 | criar uma contratação que não consta no sistema PGC. Caso você seja<br>gulamento, deve certifican-se que esta contratação se enquadra no | a orgão SISG ou orgão não integrante<br>os termos do art. 7' do Decreto n' | + Criar          |
| Selecione o contexto do PCA                            | Thus 100 annelses and along                                                                             |                                                                                                    |                                                                            |                  |
| PCA 2024 - Em Execução                                 | Titulo 100 caracteres restantes/                                                                        |                                                                                                    | ٩                                                                          | T                |
| Contratações Minhas UASG                               | Contrataçõ<br>Categoria *                                                                               | Data estimada para o inicio do pr                                                                                                    | rocesso de contratação *                                                   |                  |
| Artefatos Contratação digitais                         | Tipo Selecione a categoria                                                                              | ✓ dd/mm/aaaa                                                                                                    | 🗖 Situação 🔞                                                               | Ações            |
| 925021-2/2024                                          | Data estimada para a conclusão do proce                                                                 | esso de contratação " Prazo estimado de duração do pr                                                                                    | irocesso de contratação 🥹                                                  | CK H             |
|                                                        | dd/mm/aaaa                                                                                              | D O                                                                                                    |                                                                            |                  |
| 925021-1/2024                                          | Descrição do Objeto (500 caracteres res'                                                                | stantes)                                                                                                    | :dição                                                                     | CS. N            |
|                                                        |                                                                                                    |                                                                                                    |                                                                            |                  |
|                                                        | Justificativa (500 caracteres restantes)                                                                | Ø                                                                                                    |                                                                            |                  |
|                                                        |                                                                                                    |                                                                                                    |                                                                            |                  |
|                                                        |                                                                                                    | Ca                                                                                                    | ancelar Concluir                                                           |                  |

8. O sistema exibirá uma mensagem de confirmação.

| Compras.gov.br                                                                        |                                                                                                    | <ul> <li>Criação da contratação '925021-3/2024' concluída com sucesso.</li> </ul> |
|---------------------------------------------------------------------------------------|----------------------------------------------------------------------------------------------------|-----------------------------------------------------------------------------------|
| 🗰 > Divulgação de Compras                                                             |                                                                                                    |                                                                                   |
| Novo Divulgação de Cor<br>Esta teia e destinada à execução das contratações provenien | npras<br>tes do Plano de Contratações Anual - PCA, bem como à criação de novas contratações não planejadas | ? 📥 + Criwr                                                                       |
| Selecione o contexto do PCA                                                           | Termo a ser pesquisado                                                                                     |                                                                                   |
|                                                                                       |                                                                                                    |                                                                                   |

9. Clique na opção Editar da contratação.

| <b>Jovo D</b><br>ta tela é destina | )ivulgaçã<br>ada à execução das co | o de Compras<br>ntratações provenientes do Plano de | • Contratações Anuai - PCA, bem como à cr             | iação de novas contrataçõe     | s não planejadas  | i.         |            | ? 🛓        | + Criar |
|------------------------------------|------------------------------------|-----------------------------------------------------|-------------------------------------------------------|--------------------------------|-------------------|------------|------------|------------|---------|
| Selecione o                        | contexto do PCA<br>- Em Execução   |                                                     | Termo a ser pesquisado     Pesquise pelos termos dese | njados, a partir de 3 caracter | es                |            |            | ٩          | Ŧ       |
| Contrataçõe                        | es Minhas UASG                     | Contratações em Andament                            | to Contratações Encerradas                            |                                |                   |            |            |            |         |
| Artefatos<br>digitais              | Contratação                        | Tipo de<br>contratação                              | Titulo                                                | UASG<br>Atual                  | Valor<br>estimado | Inicio     | Conclusão  | Situação 🚯 | Ações   |
| 0                                  | 925021-3/2024                      |                                                     | Criação do Manual - SEGER                             | 925021                         |                   | 12/02/2024 | 20/02/2024 | Edição     | В       |

#### GOVERNO DO ESTADO DO ESPÍRITO SANTO

**10.** Informe o número do processo e o tipo de contratação. Após selecionar o tipo de contratação, o sistema exibirá outros campos

| Compras.gov.br                                                                                    |                                                                                                    | SEC. DE EST DE GESTÃO E RECURSOS HUMANOS   925021 😦 🗸 |
|---------------------------------------------------------------------------------------------------|----------------------------------------------------------------------------------------------------|-------------------------------------------------------|
| Divulgação de Compras<br>Edição                                                                   | ★ Dissippline Company > Combineder 185035-2034     Dados Básicos da Execução da Contratação      Prenncha aquí or dados básicos da sua compra     Prenncha aquí or dados básicos da sua compra | Consta                                                |
| <ul> <li>Informe ou edite os dados da divulgação</li> <li>Dados básicos da contratação</li> </ul> | Titulo (75 caracteres restantes)                                                                                                    |                                                       |
| 2. Bens<br>3. Anexos                                                                              | Unição do Manuai - Seceri<br>Justificativa de não ser planejada (493 caracteres restantes)                                                                                                    |                                                       |
| 4. Responsáveis                                                                                   | Manual<br>Nimero do Processo (30 caracteres restantes) Tipo de                                                                                                    | e Contratação                                         |
|                                                                                                   | Numero de processo interno do UASG Sele                                                                                                    | scione o tipo de contratação 🔹                        |

**11.** Preencha os demais campos e clique em **Concluir**.

| Compras.gov.br                                              |                                                                                            | SEC. DE EST DE GESTÃO E RECURSOS HUMANOS   925021 🤤 🗸 |
|-------------------------------------------------------------|--------------------------------------------------------------------------------------------|-------------------------------------------------------|
| Edição                                                      | Dados Básicos da Execução da Contratação 😧<br>Preencha aquí os dados básicos da sua compra | ( ) Voltar Concluir                                   |
| <ul> <li>Informe ou edite os dados da divulgação</li> </ul> |                                                                                            |                                                       |
| 1. Dados básicos da contratação                             | Titulo (75 caracteres restantes)                                                           |                                                       |
| 2. Itens                                                    | Criação do Manual - SEGER                                                                  |                                                       |
| 3. Anexos                                                   | Justificativa de não ser planejada (493 caracteres restantes)                              |                                                       |
| 4. Responsáveis                                             | Manual                                                                                     |                                                       |
|                                                             | Número do Processo (21 caracteres restantes)                                               | Tipo de Contratação                                   |
|                                                             | 202011201                                                                                  | Dispensa de licitação 🔹                               |
|                                                             | Fundamento Legal                                                                           |                                                       |
|                                                             | Selecione o fundamento legal                                                               | ▼                                                     |
|                                                             | Categoria                                                                                  | Moeda da Compra                                       |
|                                                             | Bens                                                                                       | Real 👻                                                |
|                                                             | Compra SRP                                                                                 |                                                       |
|                                                             | Descrição do Objeto (2041 caracteres restantes)                                            |                                                       |
|                                                             | Manual                                                                                     |                                                       |
|                                                             | Informações Complementares (2048 caracteres restantes)                                     |                                                       |
|                                                             | Coloque aquí informações complementares                                                    |                                                       |

12. Clique em Sim para salvar a contratação.

| Compres govbr                                               |                              |                              |     | SEC DE EST DE GESTÃO E RECURSOS HUMANOS   925021 🛛 🗛 🗸 |
|-------------------------------------------------------------|------------------------------|------------------------------|-----|--------------------------------------------------------|
|                                                             | (# ) Distanto de Comuna ) De | Confirmação                  | ×   |                                                        |
| Divulgação de Compras<br>Edição                             | Dados Básicos da Execu       | Deseja salvar a contratação? | - 1 |                                                        |
| <ul> <li>Informe ou edite os dados da divulgação</li> </ul> | Preencha aqui os dados básic | Não                          | Sim |                                                        |
| 1. Dados básicos da contratação                             | Titulo (75 caracteres restan | (es)                         |     |                                                        |

13. O sistema exibirá **Registro Salvo**. Em seguida, clique na opção **Editar contratação**.

| Compras.gov.br                                                                                             | Compras.gov.br                               |                   | <ul> <li>Registro salvo.</li> </ul> |                    | -                   | ×        |
|----------------------------------------------------------------------------------------------------|----------------------------------------------|-------------------|-------------------------------------|--------------------|---------------------|----------|
| 🕷 > Execução das Contratações > Contratação: 925025-3/2024                                                 |                                              |                   |                                     |                    |                     |          |
| Resumo da Contratação<br>Visuelize os dados de uma contratação<br>Execução da Contratação: 925021 - 3/2024 |                                              |                   |                                     | Editar contratação | Divulgar a contrata | ção<br>R |
| 🗙 Dados Básicos da Contratação                                                                             |                                              |                   |                                     |                    |                     |          |
| Número do Processo<br>202011201<br>Fundamento Legal                                                        | Tipo de Contratação<br>Dispensa de licitação | Compra SRP<br>Não |                                     |                    |                     |          |

GOVERNO DO ESTADO DO ESPÍRITO SANTO

14. Clique na opção 2. Itens.

| Compras.gov.br                                              |                                                                                            | SEC, DE EST, DE GESTÃO E RECURSOS HUMMOS   925021. 🧕 🗸 |
|-------------------------------------------------------------|--------------------------------------------------------------------------------------------|--------------------------------------------------------|
| Divulgação de Compras                                       | Divolgação de Compres > Contratação: 185021-3/2024                                         |                                                        |
| <ul> <li>Informe ou edite os dados da divulgação</li> </ul> | Dados Basicos da Execução da Contratação 🔮<br>Preencha aquí os dados básicos da sua compra | Concluir Concluir                                      |
| 1. Dados básicos da contratação                             | Título (75 caracteres restantes)                                                           |                                                        |
| 2. Itens                                                    | Criação do Manual - SEGER                                                                  |                                                        |
| 3. Anexos                                                   | Justificativa de não ser planejada (493 caracteres restantes)                              |                                                        |
| 4. Responsáveis                                             | Manual                                                                                     |                                                        |

**15.** Clique na opção **+Adicionar**.

| Compras.gov.br                                              |                                                                                 | SEC. DE EST DE GESTÃO E RECURSOS HUMMAOS   925022 🗵 🥪 |
|-------------------------------------------------------------|---------------------------------------------------------------------------------|-------------------------------------------------------|
| Divulgação de Compras                                       | 🕷 > Dividgeção de Compres > Contratação: 125023-3/2024                          |                                                       |
| Edição                                                      | Itens a serem contemplados na execução da contratação                           |                                                       |
| <ul> <li>Informe ou edite os dados da divulgação</li> </ul> | Itens abrangidos na execução da contratação                                     | Votes Contas                                          |
| 1. Dados básicos da contratação 🧔                           | Termo a ser pesquisado Pesquise pelos fermos deselados a portir de 3 caracteres | 0                                                     |
| 2. Itens                                                    |                                                                                 |                                                       |
| 3. Anexos                                                   |                                                                                 | + Adicionar                                           |
| 4. Responsáveis                                             | Lista da Materiale e /au Comisee Induídes                                       |                                                       |

**16.** Pesquise um item compatível no catálogo (é possível buscar diretamente pelo código, caso este tenha sido indicado no Termo de Referência). Após selecioná-lo, clique na **lupa**:

| Compras.gov.br                                              | E.                                                                        |                       |
|-------------------------------------------------------------|---------------------------------------------------------------------------|-----------------------|
| Divulgação de Compras                                       | Catálogo                                                                  | <b>R</b> <sup>0</sup> |
| <ul> <li>Informe ou edite os dados da divulgação</li> </ul> | Termo a ser pesquisado Digite aquí o material ou serviço a ser pesquisado | Q                     |
| 1. Dados básicos da contratação 🧔                           |                                                                           |                       |
| 2. Itens                                                    |                                                                           |                       |
| 3. Anexos                                                   |                                                                           | + Adicionar           |
| 4. Responsáveis                                             |                                                                           |                       |
|                                                             |                                                                           |                       |
|                                                             |                                                                           |                       |
| -                                                           |                                                                           |                       |

| Compras.gov.br                                              |                                                            | NVC. PREMIT PRE PRECURSOS HUMMOS   325021. 🛛 🗸 |
|-------------------------------------------------------------|------------------------------------------------------------|------------------------------------------------|
| Divulgação de Compras                                       | Catàlogo                                                   |                                                |
|                                                             | Termo a ser pesquisado                                     | Vettar Conchir                                 |
| <ul> <li>Informe ou edite os dados da divulgação</li> </ul> | apagador                                                   | Q                                              |
| 1 Dados básicos da contratação 🥥                            | M - Apagador quadro magnético<br>M - Apagador quadro negro |                                                |
| 2. Itens                                                    | M - Apagador quadro branco                                 |                                                |
| 3. Anexos                                                   | M - Quadro branco<br>M - Feltro apagador quadro branco     | + Adicionar                                    |
| 4. Responsáveis                                             | M - Quadro avisos<br>M - Caneta hidrográfica               |                                                |
|                                                             |                                                            | *                                              |
|                                                             |                                                            |                                                |
|                                                             |                                                            |                                                |
|                                                             |                                                            |                                                |
|                                                             |                                                            |                                                |
|                                                             |                                                            |                                                |
|                                                             |                                                            | Fechar                                         |
|                                                             |                                                            |                                                |

#### GOVERNO DO ESTADO DO ESPÍRITO SANTO

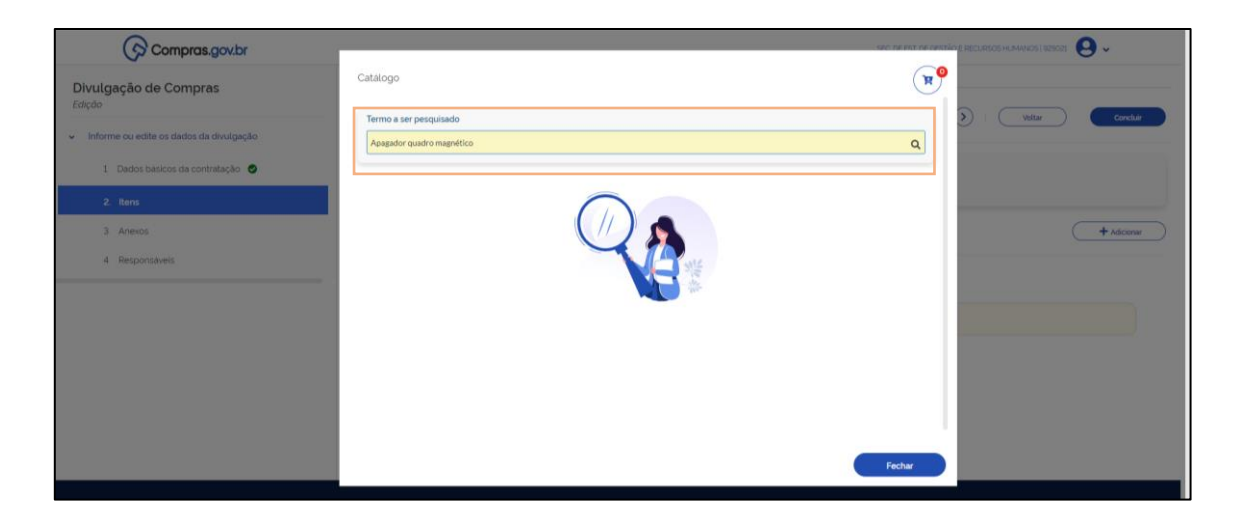

**17.** O sistema exibirá algumas opções para seleção; clique em **Detalhar** na opção desejada.

| Compras.gov.br                                              |                                                     |                 |                  |                                 | SEC. DE EST. DE OESTÃO E RECURSO | S HUMANOS   925021 🛛 🗸 🗸 |
|-------------------------------------------------------------|-----------------------------------------------------|-----------------|------------------|---------------------------------|----------------------------------|--------------------------|
| Divulgação de Compras                                       | Catálogo                                            |                 |                  |                                 | <b>H</b> <sup>0</sup>            |                          |
|                                                             | Termo a ser pesquisado                              |                 |                  |                                 |                                  | Woltar Concluir          |
| <ul> <li>Informe ou edite os dados da divulgação</li> </ul> | Apagador quadro magnético                           |                 |                  |                                 | Q                                |                          |
| 1. Dados básicos da contratação  🥑                          |                                                     |                 |                  |                                 |                                  |                          |
| 2. Itens                                                    | Materiais                                           |                 |                  |                                 |                                  |                          |
| 3. Anexos                                                   | Filtros                                             | Foram encontrad | ios 4 resultados |                                 |                                  | + Adicionar              |
| 4. Responsáveis                                             | CLASSES DE<br>MATERIAIS                             | Classe 🖨        | Pdm 🖨            | Padrão descritivo de material 🖕 | Ações                            |                          |
|                                                             | ·                                                   | 7110            | 1454             | Quadro branco                   |                                  |                          |
|                                                             | TODAS AS CLASSES                                    | 7520            | 42               | Apagador quadro magnético       |                                  |                          |
|                                                             | 7110 - Mobiliário para<br>escritório                | 7520            | 1479             | Cavalete                        | Detalhar                         |                          |
|                                                             | 7520 - Acessórios e<br>dispositivos para escritório | 7110            | 11363            | Quadro magnético                | <u>     (i)</u>                  |                          |
|                                                             |                                                     |                 |                  |                                 |                                  |                          |
|                                                             |                                                     |                 |                  |                                 | · · · · ·                        |                          |
|                                                             |                                                     |                 |                  |                                 | Fechar                           |                          |
|                                                             |                                                     |                 |                  |                                 |                                  |                          |

**18.** Com base nas opções listadas, selecione a mais adequada clicando no **+**.

| Compras.gov.br                                              |                                                  |                |                                                                          | SEC TREAT IN GRITING RECURSOS HUMANDS | 825021 \varTheta 🗸 |
|-------------------------------------------------------------|--------------------------------------------------|----------------|--------------------------------------------------------------------------|---------------------------------------|--------------------|
| Divulgação de Compras                                       | Catálogo                                         |                |                                                                          | <b>1</b>                              |                    |
| <ul> <li>Informe ou edite os dados da divulgação</li> </ul> | Termo a ser pesquisado Apagador quadro magnético |                |                                                                          | Q                                     | Constair           |
| 1 Dados basicos da contratação 🥥                            | Materials                                        |                |                                                                          |                                       |                    |
| 3 Anexos                                                    | Classe 7110 - Mobiliário para escritór           | io             | PDM 11363 - Quadro magnético                                             | Voltar                                | + Adconw           |
| 4 Responsavels                                              | Limpar filtros                                   | Foram encontra | dos 51 opções de material<br>nativa                                      |                                       |                    |
|                                                             | CARACTERÍSTICAS                                  | Código 🏚       | Nome do Material 🍵                                                       | Ações                                 |                    |
|                                                             | Altura                                           |                | Quadro Magnético                                                         |                                       |                    |
|                                                             | Selecione 👻                                      |                | Caracteristicas Adicionais. Revestimento Base Mdf<br>Comprimento: 100 CM |                                       |                    |
|                                                             | Aplicação                                        | 399913         | Cor Branca<br>Cor Moldura Amodizado Fosco                                | +                                     |                    |
|                                                             | Selecione 👻                                      |                | Largura 150 CM<br>Material Chana Metalica                                |                                       |                    |
|                                                             | Características Adicionais                       |                | Material Moldura: Aluminio                                               |                                       |                    |
|                                                             | Selecione                                        |                | Quadro Magnético                                                         |                                       |                    |
|                                                             |                                                  |                |                                                                          | Fechar                                |                    |

GOVERNO DO ESTADO DO ESPÍRITO SANTO

19. Informe a Unidade de Fornecimento e o Valor Unitário (R\$) e clique em Salvar:

| Compras.gov.br                     | ii.                           |                                      |                                                                         | San in an an an in the second | enes versionen i versen 😌 🗸 |
|------------------------------------|-------------------------------|--------------------------------------|-------------------------------------------------------------------------|-------------------------------|-----------------------------|
| Divulgação de Compras              | Catálogo                      | 11363 - Quadro Magr<br>Magnético     | nético 399913 - Quadro                                                  | R                             |                             |
|                                    | Termo a ser pesquisado        | Unidade de Fornecimen                | to                                                                      |                               | Willow Conciler             |
|                                    | Apagador quadro magnético     | Selecione                            | ~                                                                       | ٩                             |                             |
| 1. Cardos básicos da contratação 🥥 |                               | Valor Unitário (R\$)                 |                                                                         |                               |                             |
|                                    | Materiais                     |                                      |                                                                         |                               |                             |
|                                    | Classe 7110 - Mobiliário para |                                      | Cancelar Salvar                                                         | Voitar                        | + AllCorne                  |
|                                    | Limpar fitros                 | Foram encontra<br>* característica i | idos 51 opções de material<br>nativa                                    |                               |                             |
|                                    | CARACTERISTICAS               | Código 🖨                             | Nome do Material 🌩                                                      | Ações                         |                             |
|                                    | Altura                        |                                      | Quadro Magnético                                                        |                               |                             |
|                                    | Selecione                     | •                                    | Caracteristicas Adicionais Revestimento Base Mdf<br>Comprimento: 100 CM |                               |                             |
|                                    | Aplicação                     | 399913                               | Cor Branca<br>Cor Moldura, Amodizado Fosco                              | +                             |                             |
|                                    | Selecione                     | <b>~</b>                             | Largura 150 CM<br>Materiai Chapa Metálica                               |                               |                             |
|                                    | Características Adicionais    |                                      | Material Moldura: Aluminio                                              |                               |                             |
|                                    | Selecione                     | -                                    | Quadro Magnético                                                        |                               |                             |

20. O sistema mostrará a mensagem ltem adicionado na lista.

| Divulgação de Compras                   | Catalogo                        |              |                                     |                                                                        | Item armazenado na lista. | ×                 |
|-----------------------------------------|---------------------------------|--------------|-------------------------------------|------------------------------------------------------------------------|---------------------------|-------------------|
|                                         | Termo a ser pesquisado          |              |                                     |                                                                        |                           | > Voltar Concluir |
| Informe ou edite os dados da divulgação | Apagador quadro magnético       | 0            |                                     |                                                                        | ٩                         |                   |
| 1 Dados básicos da contratação 🥥        |                                 |              |                                     |                                                                        |                           |                   |
| 2. Itens                                | Materiais                       |              |                                     |                                                                        |                           |                   |
| 3 Anexos                                | Classe 7110 - Mobiliário para o | a escritório |                                     | PDM 11363 - Quadro magnético                                           | Voltar                    | + Adiconar        |
| 4 Responsavels                          | Limpar filtros                  | Fora         | am encontrado<br>racterística inati | s 51 opções de material<br>Va                                          |                           |                   |
|                                         | CARACTERÍSTICAS                 |              | Código 🚖                            | Nome do Material 🗢                                                     | Ações                     |                   |
|                                         | Altura                          |              |                                     | Guadro Magnético                                                       |                           |                   |
|                                         | Selecione                       | ~            |                                     | Caracteristicas Adicionais Revestimento Base Mdf<br>Comprimento 100 CM |                           | / ``/```          |
|                                         | Aplicação                       |              | 399913                              | Cor Branca                                                             | +                         |                   |
|                                         | Selecione                       | ~            |                                     | Largura 150 CM<br>Material Chana Matélina                              |                           |                   |
|                                         | Características Adicionais      |              |                                     | Material Moldura: Aluminio                                             |                           |                   |
|                                         | Selecione                       | ~            |                                     | Quadro Magnético                                                       |                           |                   |

**21.** Clique no carrinho de compras. Caso já tenha inserido todos os itens necessários, clique em **Adicionar itens no DC**.

| Compras.gov.br                                              |                     |          |                                                                                                    |                              | CIR POLITIPIDE DESCLIR |                 |
|-------------------------------------------------------------|---------------------|----------|----------------------------------------------------------------------------------------------------|------------------------------|------------------------|-----------------|
| Divulgação de Compras                                       | Catálogo            |          |                                                                                                    |                              | R                      |                 |
| <ul> <li>Informe ou edite os dados da divulgação</li> </ul> | Itens do            | carrinho | Continuar Pesquisan                                                                                       | do Nova Pesquisa Adicionar i | itens no DC            | Vettar Concluir |
| 1 Dados básicos da contratação 🥥                            | ' característica in | Código   | Nome                                                                                                    | Unidade Selecionada          | Acões                  |                 |
| 2. Itens                                                    |                     |          | Quadro Magnético                                                                                          |                              |                        |                 |
| 3. Ariexos                                                  | MATERIAL            | 200012   | Características Adicionais: Revestimento Base Mdf<br>Comprimento: 100 CM<br>Cor: Branca                   | 1 Incidencia                 |                        | + Adicionar     |
| 4 Responsáveis                                              | PATERIA.            | 299912   | Cor Moldura Amodizado Fosco<br>Largura: 150 CM<br>Material: Chapa Metálica<br>Material: Moldura: Aluminio | Unidade                      |                        |                 |

22. Confirme a inclusão dos itens.

| Divulgação de Compras                                       | Catálogo          | Confirmação<br>Confirma a inclusão de todos os itens do carrinho?                                                                                                    | × (1)                     |                 |
|-------------------------------------------------------------|-------------------|----------------------------------------------------------------------------------------------------|---------------------------|-----------------|
| <ul> <li>Informe ou edite os dados da divulgação</li> </ul> | Itens do carrinhe | Não Sim                                                                                                    | Adicionar Items no DC     | Soltar Concluir |
| 1 Dados básicos da contratação 🔮                            | Tipo Código       | Nome                                                                                                    | Unidade Selecionada Ações |                 |
| 2. Reno<br>3. Anexos<br>4. Responsáveis                     | MATERIAL 309013   | Quadro Magnetico<br>Crancterristos Adicionals: Revestimento Base Mat<br>Comprimento ISO CM<br>Con Branca<br>Con Moldona: Amondatado Fosco<br>Largona 130 CM<br>Materia Moldona: Alummio | Undade                    | (+Account       |

GOVERNO DO ESTADO DO ESPÍRITO SANTO

23. Os itens adicionados serão exibidos na tela.

| Compras.gov.br                                              |                                                           | Item salvo com sucesso! | ×        |
|-------------------------------------------------------------|-----------------------------------------------------------|-------------------------|----------|
| Divulgação do Compras                                       | Dividgeção de Compres      Contratação 125023-3/2024      |                         |          |
| Edição                                                      | Itens a serem contemplados na execução da contratação     |                         | Concluir |
| <ul> <li>Informe ou edite os dados da divulgação</li> </ul> | Itens abrangidos na execução da contratação               |                         |          |
| 1. Dados básicos da contratação 🥥                           | Termo a ser pesquisado                                    | 0                       |          |
| 2. Itens                                                    | resignos penos termos desejudos, a parter de 3 curraceres | ×                       |          |
| 3. Anexos                                                   |                                                           | +                       | dicionar |
| 4. Responsáveis                                             |                                                           |                         |          |

24. Clique na opção Expandir.

| Compras.gov.br                          |                                                           | SEC DE EST DE GESTÃO E RO                  | CURSOS HUMANOS I 925021 🧕 🗸 |
|-----------------------------------------|-----------------------------------------------------------|--------------------------------------------|-----------------------------|
| Informe ou edite os dados da divulgação |                                                           |                                            |                             |
| 1. Dados básicos da contratação 🧔       | Termo a ser pesquisado                                    |                                            |                             |
| 2. itens                                | Pesquise pelos termos desejados, a partir de 3 caracteres | Q                                          |                             |
| 3 Anexos                                |                                                           |                                            | + Adicionar                 |
| 4 Responsáveis                          | ▲ Lista de Materiais e/ou Servicos Incluídos              |                                            |                             |
|                                         |                                                           |                                            |                             |
|                                         | Marcar todos                                              |                                            |                             |
|                                         | 1 Quadro Magnético                                        | Quantidade Total: <não detalhado=""></não> |                             |
|                                         | Código: 399913<br><apelido></apelido>                     | Valor Estimado (unitário): R\$ 150,0000    | Expandir                    |

25. O sistema mostrará outras opções do item.

| Compras.gov.br |                                                             | SEC DE EST DE GESTÃO E                                                                                        |                                      |
|----------------|-------------------------------------------------------------|----------------------------------------------------------------------------------------------------|--------------------------------------|
| Responsáveis   | ▲ Lista de Materiais e/ou Serviços Incluídos                |                                                                                                    |                                      |
|                | Marcar todos                                                |                                                                                                    |                                      |
|                | 1 Quadro Magnético<br>Código: 399913<br><apelido></apelido> | Quantidade Total: «não detalhado»<br>Unidade Fornecimento: Unidade<br>Valor Estimado (unitário): R\$ 150,0000 |                                      |
|                | Detalhes Locais de Entrega Resultado                        |                                                                                                    |                                      |
|                | Descrição do Item                                           |                                                                                                    | Salver                               |
|                | características adicionais: revestimento base mdf,          | omprimento: 100, cor: branca, cor moldura: amodizado fosco, largura: 150, material: chapa                     | metálica, material moldura: alumínio |
|                | Quantidade Total: <não detalhado=""></não>                  | Unidade Fornecimento: Unidade                                                                                 |                                      |
|                | Valor Estimado (unitário): R\$ 150.0000                     | Valor Estimado (total): - Orçamento Sigilo:                                                                   | so: Não                              |
|                | Tipo de Item: Material                                      | Classe/Grupo: Mobiliário para escritório                                                                      |                                      |
|                | Informações Complementares                                  |                                                                                                    |                                      |
|                | Adicione aqui o detalhamento do item, se necessário         |                                                                                                    |                                      |

26. Clique em Locais de Entrega.

| 1 Dados básicos da contratação 🔮 | Termo a ser perquisado                                                                                                    |
|----------------------------------|----------------------------------------------------------------------------------------------------|
| 2. Itens                         | Lasthene hears a lange of Print on S Crank Mater                                                                                                    |
| 3. Anexos                        | + Adiconar                                                                                                    |
| 4. Responsáveis                  | ▲ Lista de Materiais e/ou Serviços Incluídos                                                                                                    |
|                                  | Marcartodos                                                                                                    |
|                                  | 1 Quadro Magnético     Quantidade Total: «Não detalihado»       Código: 399913     Unidade Formecimento: Unidado       capeidos     Valor Estimado funitárioi: R\$ 150,0000                             |
|                                  | Detailse         Locals de Entrepa         Resultado           Locals de Entrepa         Education Entrepa         Education Entrepa                                                                    |
|                                  | Descrição do Item<br>características adicionais: revestimento base mdf. comprimento: 100, cor: branca, cor moldura: amodizado fosco, largura: 150, material: chapa metálica, material moldura: alumínio |

#### GOVERNO DO ESTADO DO ESPÍRITO SANTO

27. Clique em + Local de entrega.

| Dados básicos da contratação 🥥 | Termo a ser pesquisado                                         |                                              |                    |
|--------------------------------|----------------------------------------------------------------|----------------------------------------------|--------------------|
|                                | Pesquise pelos termos desejados, a partir de 3 caracteres      | ٩                                            |                    |
| Rens                           |                                                                |                                              |                    |
| Anexos                         |                                                                |                                              | + Adie             |
| Responsaveis                   |                                                                |                                              |                    |
|                                | <ul> <li>Lista de Materiais e/ou Serviços Incluidos</li> </ul> |                                              |                    |
|                                |                                                                |                                              |                    |
|                                | Li Marcar todos                                                |                                              |                    |
|                                | 1 Quadro Magnético                                             | Quantidade Total: <não detalhado=""></não>   |                    |
|                                | Código: 399913                                                 | Valor Estimado (unitário): B\$ 150 0000      |                    |
|                                | <abeudo></abeudo>                                              | Finds Calification (Chinamore, 15, 250, 0000 |                    |
|                                | Detalhes Locais de Entrega Resultado                           |                                              |                    |
|                                |                                                                |                                              | + Local de entrega |
|                                |                                                                |                                              |                    |
|                                | A Atenção. Nenhum local de entrega encontrado.                 |                                              |                    |

28. Informe o local e a quantidade do item e clique em salvar.

| a Informa cu actita os clados da cia doscia | Itens abrangidos na execução da contratação                                                                                                    | C C                                                           |              |
|---------------------------------------------|----------------------------------------------------------------------------------------------------|---------------------------------------------------------------|--------------|
| Dedos básicos da contratação                | Incluir local de entrega                                                                                                    |                                                               | ĸ            |
| 2 Rens                                      | Número da UASG de entrega:         Nome da UAS           925021         Q         SEC. DE                                                                                      | <sup>G</sup> de entrega:<br>EST. DE GESTÃO E RECURSOS HUMANOS | + African    |
| 4. Responsavels                             | CEP  Estado 29.010-150 Q ES                                                                                                    | Cidade<br>Vitória                                             |              |
|                                             | Bairro<br>Centro<br>Complemento                                                                                                    | Logradoure<br>Avenida Governador Bley<br>Número               |              |
|                                             | Definir quantidade do item           Numero         Código         Descrição           1         309913         características adicionais no           1 Interes seleconadado | evestimento base mdf. comprimento 100 cor branca cor .        | + Lordantige |

29. O sistema mostrará a mensagem Operação Realizada com Sucesso.

| Dados básicos da contratação   | Termo a ser pesquisad | 0                              |                         | • •                            |                 |                    |
|--------------------------------|-----------------------|--------------------------------|-------------------------|--------------------------------|-----------------|--------------------|
| Dados basicos da contratação 🧕 | Pesquise pelos termo  | is desejados, a partir de 3 ca | racteres                |                                | ۹               |                    |
| Itens                          |                       |                                |                         |                                |                 |                    |
| Anexos                         |                       |                                |                         |                                |                 | + Adic             |
| Responsáveis                   |                       |                                |                         |                                |                 |                    |
|                                | Lista de Mater        | iais e/ou Serviços Ir          | ncluidos                |                                |                 |                    |
|                                |                       |                                |                         |                                |                 |                    |
|                                | Marcar to             | dos                            |                         |                                |                 |                    |
|                                | 1 0                   | uadro Magnético                |                         | Quantidade Total: 15           |                 |                    |
|                                | Códi                  | go: 399913                     |                         | Valor Estimado (unitário): R\$ | ade<br>150.0000 |                    |
|                                | Cape                  | 1007                           |                         |                                |                 |                    |
|                                | Detalhes              | Locais de Entrega Ri           | esultado                |                                |                 |                    |
|                                |                       |                                |                         |                                |                 | + Local de entrega |
|                                | UASG                  | UF/Municipio                   | Logradouro              | CEP                            | Quantidade      | Ações              |
|                                | 92502                 | ES/Vitória                     | Avenida Governador Blev | 29.010-150                     | 15              | R 11               |
|                                | 52002                 |                                |                         | 20.010 100                     |                 |                    |
|                                |                       |                                |                         |                                |                 |                    |

GOVERNO DO ESTADO DO ESPÍRITO SANTO

**30.** Clique na opção **Resultado**.

| Compras.gov.br                                              |                                                           |                                                           | SEC DE EST DE GESTÃO E RECURSOS HUMANOS   925021 🜔 🗸 |
|-------------------------------------------------------------|-----------------------------------------------------------|-----------------------------------------------------------|------------------------------------------------------|
| Divulgação de Compras                                       | 🗰 > Divulgação de Compres > Contratação: 925021-3/2024    |                                                           |                                                      |
| Edição                                                      | Itens a serem contemplados na execução da contrataç       | ção                                                       | () () Violtar Correctuir                             |
| <ul> <li>Informe ou edite os dados da divulgação</li> </ul> | Itens abrangidos na execução da contratação               |                                                           |                                                      |
| 1. Dados básicos da contratação  🥥                          | Termo a ser pesquisado                                    |                                                           |                                                      |
| 2. Itens                                                    | Pesquise pelos termos desejados, a partir de 3 caracteres |                                                           | Q                                                    |
| 3. Anexos                                                   |                                                           |                                                           | + Adicionar                                          |
| 4. Responsáveis                                             |                                                           |                                                           |                                                      |
|                                                             | ▲ Lista de Materiais e/ou Serviços Incluídos              |                                                           |                                                      |
|                                                             | Marcar todos                                              |                                                           |                                                      |
|                                                             | 1 Quadro Magnético                                        | Quantidade Total: 15                                      |                                                      |
|                                                             | Código: 399913                                            | Unidade Fornecimento: Uni<br>Valor Estimado (unitário): R | Inidade 💼 🗖 🤷                                        |
|                                                             | capendos                                                  |                                                           | 1410,000                                             |
|                                                             | Detalhes Locais de Entrega Resultado                      |                                                           |                                                      |
|                                                             | Resultation                                               | J                                                         | + Local de entrega                                   |
|                                                             | UASG UF/Municipio Lograd                                  | touro CEP                                                 | Quantidade Ações                                     |
|                                                             | 925021 ES/Vitória Avenida                                 | la Governador Bley 29.010-150                             | 15 🗭 🖬                                               |

# 31. Clique no botão + Resultado.

| Compras.gov.br                          |                                                                                                    | SEC DE E                                                                 | ST DE GESTÃO E RECURSOS HUMANOS   925021 🗕 🗸 |
|-----------------------------------------|----------------------------------------------------------------------------------------------------|--------------------------------------------------------------------------|----------------------------------------------|
| Divulgação de Compras                   | 🙀 🗧 Divulgação de Compres 🗧 Centralação 925021-3/2024                                                |                                                                          |                                              |
| Edição                                  | Itens a serem contemplados na execução da contratação<br>Itens abrangidos na execução da contratação |                                                                          | Concluir                                     |
| Informe ou edite os dados da divulgação | Termo a ser permitanto                                                                               |                                                                          |                                              |
| 1. Dados básicos da contratação 🥥       | Pesquise pelos termos desejados, a partir de 3 caracteres                                            | ٩                                                                        |                                              |
| 2. Rens                                 |                                                                                                    |                                                                          |                                              |
| 3 Anexos                                |                                                                                                    |                                                                          | + Adicionar                                  |
| 4. Responsaveis                         | • Lista de Materiais e/ou Serviços Incluídos                                                         |                                                                          |                                              |
|                                         | Marcar todos                                                                                         |                                                                          |                                              |
|                                         | 1 Quadro Magnético                                                                                   | Quantidade Total: 15                                                     |                                              |
|                                         | Código: 399913<br><apelido></apelido>                                                                | Unidade Fornecimento: Unidade<br>Valor Estimado (unitário): R\$ 150,0000 |                                              |
|                                         | Detalhes Locais de Entrega Resultado                                                                 |                                                                          |                                              |
|                                         |                                                                                                    |                                                                          | + Resultado                                  |
|                                         | Atenção. Nenhum resultado encontrado.                                                                |                                                                          |                                              |

32. Preencha os campos e clique em Salvar.

| Compras.gov.br                                                     |                                                                                                    | 147 THE REP. OF CO.                                                                                      | anting Experiments (Alexandra) approxi |
|--------------------------------------------------------------------|----------------------------------------------------------------------------------------------------|----------------------------------------------------------------------------------------------------|----------------------------------------|
| Divulgação de Compras                                              | Adicionar resultado                                                                                                    |                                                                                                    | ×                                      |
| Edição <ul> <li>Informe ou edite os dades da divulgação</li> </ul> | Atenção! Todos os fornecedores devem estar, preferencialmente<br>fornecedor por meio do próprio SICAF ou peio app Compras govbr S | crecienciados no SICAF. O crecienciamento poderá ser feito diretamente pelo<br>alba mais cilicando aquí. | Voltar Coveduate                       |
| 1 Dados básicos da contratação 🥥                                   | Item 1                                                                                                    |                                                                                                    |                                        |
| 2. Rons                                                            | Identificação do fornecedor (CNPJ/CPF/DUNS/TIN)                                                                                   | Nome/Razilo Social                                                                                       |                                        |
| 3 Anexos                                                           | ٩                                                                                                    |                                                                                                    | + Adicionar                            |
| 4 Responsaveis                                                     | Marca/Fabricante                                                                                                    | Modelo/Versão                                                                                            |                                        |
|                                                                    |                                                                                                    |                                                                                                    |                                        |
|                                                                    | Valor                                                                                                    | Quantidade                                                                                               |                                        |
|                                                                    |                                                                                                    |                                                                                                    |                                        |
|                                                                    | Valor total da aquisição                                                                                                    |                                                                                                    |                                        |
|                                                                    |                                                                                                    | Cancelar Sabuar                                                                                          | + Resultado                            |
|                                                                    | Atenção. Nerihum resultado encontrado.                                                                                            |                                                                                                    |                                        |

GOVERNO DO ESTADO DO ESPÍRITO SANTO

33. Clique na opção 3. Anexos.

| Compras.gov.br               | sec de est de destão e                                                                                                    | : RECURSOS HUMANOS   925021 😟 🗸 |
|------------------------------|----------------------------------------------------------------------------------------------------|---------------------------------|
| Dados básicos da contratação | Termo a ser pesquisado Pesquise pelos termos desejados, a portir de 3 corocteres Q,                                                                                                    |                                 |
| 3 Anexos<br>4 Responsaveis   | ▲ Lista de Materiais e/ou Serviços Incluidos                                                                                                    | + Adicionar                     |
|                              | Marcar todos     1 Ouadro Magnético     Codigo: 309013     Unidade Fornecimento: Unidade Total: 15     Codigo: 309013     Unidade Fornecimento: Unidado     capeido>     Valor Estimado funitário): R\$ 150.0000 Detaihes Locais de Entrega Resultado | 8.8 ×                           |
|                              |                                                                                                    | + Local de entrega              |
|                              | UASG         UF/Municipio         Logradouro         CEP         Quantidade           925021         ES/Vitória         Avenida Governador Bley         29.010-150         18                                                                         | Ações                           |

34. Clique no botão + Anexar.

| Compras.gov.br                                                  | SEC DE EST DE GESTÃO E RECURSOS HUMANOS (RENOS)    |
|-----------------------------------------------------------------|----------------------------------------------------|
| <ol> <li>Dados básicos da contratação</li> <li>itens</li> </ol> | Artefatos vinculados                               |
| 3. Anexos                                                       | + Vicular                                          |
| 4. Responsévels                                                 | Atenção, Nenhum antefalo fai vinculado     Anexios |
|                                                                 | Atenção Neritum arquivo foi anexado                |

**35.** Nos termos do art. 90 do Decreto Estadual 5.352-R/2023, deve ser disponibilizado o ato que autoriza a contratação direta. Para isso, informe o **Tipo do artefato** como "Outros" e selecione o arquivo. Depois, clique em **Anexar**.

|                                                             | Selecione os arquiv | vos e/ou artefatos que comporão a contratação execução                                                                                                    | Voltar Conduit |
|-------------------------------------------------------------|---------------------|----------------------------------------------------------------------------------------------------|----------------|
| <ul> <li>Informe ou edite os dados da divulgação</li> </ul> |                     | Anexo de arquivos na contratação 925021-3/2024 🗙                                                                                                    |                |
| 1. Dados básicos da contratação  🥥                          | 🔺 Artefatos vi      | Informação. Clique no campo 'envio de arquivos' para anexar arquivos. Ao anexar um                                                                                           |                |
| 2. Itens                                                    |                     | documento digital: complementando os metadados enviados, as seguintes extensões de<br>arquivo serão aceitas para upload: PDF, TXT, RTF, DOC, DOCX, XLS, XLSX, ODT, ODS, SXW, |                |
| 3. Anexos                                                   |                     | ZIP, 7z. RAR. DWG, DWT, DKF, DWF, DWFX, SVG, SLDPRT, SLDASM, DGN, IFC, SKP, 3DS, DAE,<br>OBJ, RFA e RTE . Nota: O tamanho máximo aceito, por arquivo enviado, é de 30 MB     | + Vincular     |
| 4. Responsáveis                                             | Ater                | (Megabytes)                                                                                                    |                |
|                                                             |                     | Tipo do artefato:                                                                                                    |                |
|                                                             |                     | Selecione o tipo de anexo 🗸                                                                                                    |                |
|                                                             | 🔺 Anexos            | Envio de arquivos                                                                                                    |                |
|                                                             |                     | 📩 Selecione o arquivo.                                                                                                    |                |
|                                                             |                     |                                                                                                    | + Anexar       |
|                                                             | A Alex              |                                                                                                    |                |
|                                                             | <b>A</b>            | Cancelar Anexar                                                                                                    |                |
|                                                             |                     |                                                                                                    |                |
|                                                             |                     |                                                                                                    |                |

#### GOVERNO DO ESTADO DO ESPÍRITO SANTO

# **36.** Ele será exibido na tela:

| Compras.gov.br                    |                                     |           |                         | SEC. DE EST. DE GESTÃO E RECURSO | OS HUMANOS   925021 🙁 🗸 |
|-----------------------------------|-------------------------------------|-----------|-------------------------|----------------------------------|-------------------------|
| 1. Dados básicos da contratação 🧔 | Artefatos vinculados                |           |                         |                                  |                         |
| 2. itens                          |                                     |           |                         |                                  |                         |
| 3. Anexos                         |                                     |           |                         |                                  | + Vincular              |
| 4. Responsáveis                   | Atenção. Nenhum artefato foi vincul | lado.     |                         |                                  |                         |
|                                   |                                     |           |                         |                                  |                         |
|                                   |                                     |           |                         |                                  |                         |
|                                   | <ul> <li>Anexos</li> </ul>          |           |                         |                                  |                         |
|                                   |                                     |           |                         |                                  |                         |
|                                   |                                     | Foi encor | ntrado Larquivo anovado |                                  | - Anesar                |
|                                   | Nome do arquivo                     | Tipo      | Data                    | Tamanho                          | Ações                   |
|                                   | teste pdf                           | Outros    | 19/02/2024              | 202.24 KB                        | ¥ @ İ                   |
|                                   |                                     |           |                         |                                  |                         |

# 37. Clique na opção 4. Responsáveis.

| Compras.gov.br                                                                                       |                                                                                                    |                                 | ,                      | sec. De est. De gestão e recurs | OS HUMANOS   925021 🛛 🕒 🗸 |
|----------------------------------------------------------------------------------------------------|----------------------------------------------------------------------------------------------------|---------------------------------|------------------------|---------------------------------|---------------------------|
| Divulgação de Compras                                                                                | 🗰 🗧 Divulgação de Compres 🗧 Contratação: 925023-3/2024                                                    |                                 |                        |                                 |                           |
| Edição                                                                                               | Anexos e Artefatos vinculados à execução da co<br>Selecione os arquivos e/ou artefatos que comporão a con | ontratação<br>tratação execução |                        | $\langle \rangle$               | Voltar Concluir           |
| <ul> <li>Informe ou edite os dados da divulgação</li> <li>1. Dedes básicos da contratação</li> </ul> |                                                                                                    |                                 |                        |                                 |                           |
| Lados basicos da contratação                                                                         | <ul> <li>Artefatos vinculados</li> </ul>                                                                  |                                 |                        |                                 |                           |
| 3. Anexos                                                                                            |                                                                                                    |                                 |                        |                                 | + Vincular                |
| 4. Responsáveis                                                                                      | Atenção. Nenhum artefato foi vinculado.                                                                   |                                 |                        |                                 |                           |
|                                                                                                    |                                                                                                    |                                 |                        |                                 |                           |
|                                                                                                    | Anevos                                                                                                    |                                 |                        |                                 |                           |
|                                                                                                    |                                                                                                    |                                 |                        |                                 |                           |
|                                                                                                    |                                                                                                    | Fairman                         | atoria farmina anavada |                                 | + Anexar                  |
|                                                                                                    | Nome do arquivo                                                                                           | Tipo                            | Data                   | Tamanho                         | Ações                     |
|                                                                                                    | teste pdf                                                                                                 | Outros                          | 19/02/2024             | 202.24 KB                       | ¥ @ 1                     |
|                                                                                                    |                                                                                                    |                                 |                        |                                 |                           |

# **38.** Clique no botão **+ Adicionar**.

| Compras.gov.br                          |                                                                                               | SEC. DE EST. DE GESTÃO E RECURSOS HUMANOS   925023 🛛 Q 🗸 |
|-----------------------------------------|-----------------------------------------------------------------------------------------------|----------------------------------------------------------|
| Divulgação de Compras                   |                                                                                               |                                                          |
| Edição                                  | Responsáveis                                                                                  | (Concluir                                                |
| Informe ou edite os dados da divulgação | Adicione informações relacionadas aos responsaíveis pela divulgação e execução da contratação |                                                          |
| 1. Dados básicos da contratação 🧔       |                                                                                               |                                                          |
| 2. Itens                                |                                                                                               | + Adicionar                                              |
| 3. Anexos                               | Atenção. Nenhum responsável cadastrado.                                                       |                                                          |
| 4. Responsáveis                         |                                                                                               |                                                          |
|                                         | -                                                                                             |                                                          |
|                                         |                                                                                               |                                                          |
|                                         |                                                                                               |                                                          |
|                                         |                                                                                               |                                                          |
|                                         |                                                                                               |                                                          |
|                                         |                                                                                               |                                                          |
|                                         |                                                                                               |                                                          |

#### GOVERNO DO ESTADO DO ESPÍRITO SANTO

**39.** Informe os dados do responsável (conforme opções do campo Cargo/Função) e clique no botão **Adicionar**.

| Compras.gov.br                  |                                               |                                                                               | sec de est de lestar e recumids humands ( server) 😖 🗸 |
|---------------------------------|-----------------------------------------------|-------------------------------------------------------------------------------|-------------------------------------------------------|
| Divulgação de Compras<br>Edição | Responsáveis<br>Adicione informações relacion | Adicionar responsável x Novo responsável CPF Informe o CPF                    | () () (Internet of the constant                       |
| Dados básicos da contratação    |                                               | Nome:<br>Informe o nome                                                       | + Adcore                                              |
| 3 Anexos<br>4. Responsáveis     | A stençad /versum re                          | Emil.<br>Isforme o erriol<br>Cargo/Função                                     |                                                       |
|                                 |                                               | Selecione -       Despacho (200 caracteres restantes)      Informe o despacho |                                                       |
|                                 |                                               | Cancelar Adicionar                                                            |                                                       |

Obs.: Para inexigibilidade, o sistema exige o cadastro do Responsável pela contratação direta e Autoridade competente

40. Após incluir o responsável, clique no botão **Concluir** para divulgar a contratação.

| Compras.gov.br                                                                              |                |                        |                                       | SE                    | C. DE EST. DE GESTÃO E R | ECURSOS HUMAN | 105   925021 😫 🗸 |
|---------------------------------------------------------------------------------------------|----------------|------------------------|---------------------------------------|-----------------------|--------------------------|---------------|------------------|
| Divulgação de Compras<br>Edição                                                             | Responsáve     | le Compras > Contrataç | ão: 925021-4/2024                     |                       |                          |               |                  |
| <ul> <li>Informe ou edite os dados<br/>da divulgação</li> <li>1 Dados básicos da</li> </ul> | Adicione infor | voltar                 | s aos responsáveis pela o<br>Concluir | livulgação e execução | o da contratação         |               |                  |
| contratação<br>2. Itens                                                                     |                |                        |                                       |                       |                          |               | + Adicionar      |
| 3. Anexos                                                                                   | Ordem          | CPF                    | Nome                                  | Email                 | Cargo/Função             | Despacho      | Ações            |
| 4. Responsáveis                                                                             | 1              |                        | Nome da Receita                       | teste@email.com       | Agente de contra         |               | <b>1</b>         |

41. O sistema pergunta se Deseja Salvar a Contratação? Clique em Sim:

| Compras.gov.br                                                                                         |                   | -                        |                                               |                | 50.              |          | 5 HUMMINOS I NOSKIEL 🧕 🗸 🚽 |      |
|----------------------------------------------------------------------------------------------------|-------------------|--------------------------|-----------------------------------------------|----------------|------------------|----------|----------------------------|------|
| Divulgação de Compras<br>Edição                                                                        | Responsáveis      | confirmaç<br>Deseja salv | Confirmação x<br>Deseja salvar a contratação? |                |                  |          |                            |      |
| <ul> <li>Informe ou edite os dados da divulgação</li> <li>1 Dados básicos da contratação II</li> </ul> | Adicione informaç | ões relacior             | . Não                                         | Sim            |                  |          |                            | stur |
| 2 itens                                                                                                |                   |                          |                                               |                |                  |          | (+ Adiciona                |      |
| 3. Anexot                                                                                              | Ordem             | CPF                      | Nome                                          | Email          | Cargo/Função     | Despacho | Ações                      |      |
| 4 - fiesponskeis                                                                                       | 1                 | 953.074.280-62           | Norre da Recella.                             | kedegernal.com | Autoridade comp. | Secto    | 2.1                        |      |

#### GOVERNO DO ESTADO DO ESPÍRITO SANTO

42. O registro será salvo. Para finalizar, clique em Divulgar a contratação:

| Compras.gov.br                                                     |                                                          |                                                                       | SEC. DE EST DE GESTÃO E RECURSOS HUMANOS ( 92502) 🙆 🗸 |
|--------------------------------------------------------------------|----------------------------------------------------------|-----------------------------------------------------------------------|-------------------------------------------------------|
| 🐐 🗧 Execução das Contratações 🗧 Contratação: 925021-3/2024         |                                                          |                                                                       |                                                       |
| Resumo da Contratação<br>Visualize os dados de uma contratação     |                                                          |                                                                       | Editar contratação                                    |
| Execução da Contratação: 925021 - 3/2024                           |                                                          |                                                                       | ۲                                                     |
| <ul> <li>Dados Básicos da Contratação</li> </ul>                   |                                                          |                                                                       |                                                       |
| Número do Processo                                                 | Tipo de Contratação                                      | Compra SRP                                                            |                                                       |
| 202011201                                                          | Dispensa de licitação                                    | Não                                                                   |                                                       |
| Fundamento Legal<br>Lei 14.133/2021, Art. 75, II - Para contrataçã | o que envolva valores inferiores a R\$ 57.208.33 (cinque | nta e sete mil duzentos e oito reais e trinta e três centavos), no ca | iso de outros serviços e compras;                     |
| Categoria                                                          | Moeda                                                    |                                                                       |                                                       |
| Bens                                                               | Reat                                                     |                                                                       |                                                       |
| Tipo de objeto                                                     | Objeto                                                   |                                                                       |                                                       |
| Não se aplica                                                      | Manual                                                   |                                                                       |                                                       |
| ▲ Lista de Materiais e∕ou Serviços In                              | Icluidos                                                 |                                                                       |                                                       |
| 1 Quadro Magnético                                                 |                                                          | Quantidade Total: 15                                                  |                                                       |
| Código: 399913                                                     |                                                          | Unidade Fornecimento: Unidade                                         | ×                                                     |
| capalidas                                                          |                                                          | Valor Estimado (unitário): R\$ 150 0000                               |                                                       |

**43.** O sistema exibirá a ID da contratação no PNCP:

| Divulgação do Processo de Compra                        | ×      |
|---------------------------------------------------------|--------|
| Sucesso ao Divulgar Processo de Contratação             |        |
| Id da contratação no PNCP. 27080530000143-1-000014/2024 |        |
|                                                         | FECHAR |

**44.** Após divulgação do resultado e geração da ID, será possível a publicação do respectivo contrato no PNCP.